# 교수공채 온라인 지원서 작성 안내

### 1. 시작

- 가. https://professor.snu.ac.kr 접속
- 나. 화면 우측 지원서 작성 클릭

### 2. 인적사항 입력 : 기본적인 개인 인적사항을 입력

# 인적사항

#### 지원사항

이전 정보 불러오기

대학원,학부,분야를 선택하면 연도와 차수는 자동으로 표시됩니다.

지원하고자 하는 대학(원)을 선택하시면 해당 학부(과)와 분야를 선택할 수 있습니다. \* 는 필수 입력사항입니다.

지원서는 접수기간에만 작성할 수 있습니다.

인적사항을 먼저 작성해야 나머지 사항을 입력할 수 있습니다.

| 대학(원)*            | 선택 | ▶ 학부(과)* | 선택   |      |
|-------------------|----|----------|------|------|
| 분야 <mark>*</mark> | 선택 |          |      | ~    |
| 모집년도              |    | 모집구분     | 지원구분 | 전맘 💙 |

#### 비밀번호

| 비밀번호*    | 최대10자리까지 |  |
|----------|----------|--|
| 비밀번호 확인* |          |  |

### 가. 접수마감일 이전까지는 수정이 가능합니다.

# 기본정보

| 이메일과 암호는 지원서 수정 및 접수 조회에 필요하므로 잘 기억하시기 바랍니 | 다. |
|--------------------------------------------|----|
|                                            |    |

|            | 국적*           |              |                   | ~             |       |
|------------|---------------|--------------|-------------------|---------------|-------|
|            | 최종학력"         | 선택           |                   | ~             |       |
|            | 성명*           |              |                   | 성명(한문)*       |       |
| 사진등록       | 성명(영문)        |              |                   |               |       |
| 파일만 업로드 가능 | s합니다. 생년월일*   | ex. 20171025 | 11                | 성별"           | 남자 여자 |
| 이메일*       |               |              | 수정/조회 시 필요하니      | 정확하게 기재하여 주십시 | IQ.   |
| 휴대전화*      |               |              | ex. 010-1234-5678 |               |       |
| 자택주소*      |               | 우편번호 검색      | 외국거주하는 경우 우       | 편번호 직접 입력     |       |
|            | 자택 연락처를 입력해주세 | <b> </b> Ω.  | ex.02-1234-5678   |               |       |
|            | 🗌 위 주소와 동일    |              |                   |               |       |
| 연락가능주소*    |               | 우편번호 김색      | 외국거주하는 경우 우       | 편번호 직접 입력     |       |
|            | 연락가능 연락처를 입력혀 | 배주세요.        | ex.02-1234-5678   |               |       |

### 3. 학력사항 입력

# 학력사항

학사과정 이상의 모든 학력을 입력하신 후 다음 단계로 이동하시기 바랍니다.

#### 대학교/대학원

학위구분 <mark>입력시 학사/석사/박사 순으로 작성해 주십시오.</mark> 한 학위내용을 모두 입력하신 후 다른 학위를 추가하실 때 [추가]버튼을 눌러 주십시오.

| 기간*      | -                                      | <u>[]]</u>                       |                                    |           |      |
|----------|----------------------------------------|----------------------------------|------------------------------------|-----------|------|
| 학위구분"    | 선택 🗸 🗆                                 | 최종학력                             |                                    |           |      |
|          | 선택                                     | ~                                |                                    |           |      |
| 구분       | 본교본과: 본교 학사학위 소지자<br>본교타과: 본교 학사학위 소지자 | 로서 학사과정 출신학과가<br>로서 학사과정 출신학과가 : | 태용예정인 학과에 속하는 경<br>태용예정인 학과에 속하지 않 | 우<br>는 경우 |      |
| 대학교"     | 학교검색을 누르세요.                            | 학교관                              | <u>i</u> 44                        |           |      |
| 단과대학(원)* |                                        |                                  | 학부(과)*                             |           |      |
| 전공       | 전공검색을 누르세요.                            | 전공검                              | 4                                  |           |      |
| 들업구분*    | 선택                                     |                                  |                                    |           |      |
| 박위명*     | 선택                                     | ~                                |                                    |           |      |
| 학위논문명    |                                        |                                  |                                    |           |      |
| 지도교수     | 소속(대학교명)                               |                                  | 직급                                 | 성명        |      |
| 터부파일     |                                        |                                  |                                    |           | 청부파양 |

저장

- 가. <u>기간은 증명서의 기간과 반드시 일치하게 입력</u>함.
- 나. 구분의 본교, 타교 구분 정확하게 표시함.(서울대 자연대학의 경우 타과임)
- 다. 학사졸업의 경우는 학위 논문명, 지도교수 입력하지 않음.
- 라. 석·박사 학력 입력 시에는 학위 논문명, 지도교수 반드시 입력함.

### 4. 경력사항 입력

# 경력사항

모든 경력내용을 입력한 후 다음 단계로 이동하시기 바랍니다.

#### 경력사항

최근 경력부터 기재하며, 군 경력이 있을 경우 반드시 기재하시기 바랍니다.

| [추가]버튼을 | 클릭하시면 | 경력사항을 | 추가로 | 작성할 | 수 있습니 | ł, |
|---------|-------|-------|-----|-----|-------|----|
|---------|-------|-------|-----|-----|-------|----|

추가

| 경력구분                | 선택 🗸 |       |     |
|---------------------|------|-------|-----|
| 근무기관 <mark>*</mark> |      |       |     |
| 직위명*                |      | 주요경력  |     |
| 담당업무                |      | 현 근무처 |     |
| 첨부파일                |      |       | 첨부파 |

저장

| 가. <b>기</b> 간· | 은 증명서의 | 기간과 반드시 | 일치하게 | <b>입력</b> 함. |
|----------------|--------|---------|------|--------------|

- 나. 입증 불가 경력(경력증명서 발급이 안되는 경우 등)은 입력하지 않음.
- 다. 교육경력과 연구경력은 구분해서 입력함.
- 라. 주요경력 및 현 근무처 경력은 체크란 반드시 표기함(중복 및 다중체크 가능).
- 마. 경력증명서를 기일 내 제출하기 힘든 경우 사유서나 이유서를 첨부해서 제출. 단, 해당 대 학(원) 담당자에게 반드시 사전 문의하시기 바람.

### 5. 연구실적물 입력

# 심사대상연구실적물

#### 평가기준 선택(※대학별공고문참조)

| 선택 | 발표시기              | 기준정수(편수) ~ 최대정수(편수) | 비고 |  |
|----|-------------------|---------------------|----|--|
| ۲  | 2015-05 ~ 2018-04 | 200~400             |    |  |

#### 심사대상 연구실적물 정보 입력

[추가]버튼을 클릭하시면 연구실적물을 추가로 작성할 수 있습니다.

추가

| 심사대상 연구실적 현황 | 저서 0 논문 0 전시(발표회) 0 기타 0 인정점수합계 0점          |
|--------------|---------------------------------------------|
| 실적물 분류*      | 저서 ※ 특허, 번역물, 편저서 등의 실적물일 경우는 "기타"를 선택하십시오. |
| 국문제목*        |                                             |
| 원제목          |                                             |
| 발표시기*        | [11] 연월을 기재 ex. 201101                      |
| 발표지*         |                                             |
| 검색가능 인터넷 주소  |                                             |
| 주요학술지 등재여부   | 미등재                                         |
| 공동연구내역*      | 저자 단독연구 🖌 인원 1 인정점수 100                     |
| 공동저자명        | ex. 저자1, 저자2, 저자3                           |
| 첨부파일         | 청부파일                                        |
|              |                                             |

[저장]버튼을 클릭하시면 입력한 내용이 저장됩니다. 저장

- 가. 영문명으로만 발표된 연구실적물도 한글로 번역하여 국문제목을 입력함.
- 나. 검색가능 인터넷 주소는 연구실적물을 바로 확인할 수 있는 링크 주소이어야 함
  (검색가능 인터넷 주소가 없을 경우에만 인터넷 주소 미기재).
- 다. 공동연구저자가 한국인일 경우 공동저자명 기재란에 반드시 한글성명을 입력함.
- 마. 반드시 지원하는 대학(원)의 연구실적물 기준을 확인하고 기준에 맞추어 작성함.
- 바. <u>업로드 된 연구실적물의 내용(저자, 출판일, 논문 내용 등) 판독이 불가능할 경우 평가에</u> 반영하지 않음

### 6. 총괄연구업적 입력

# 총괄연구업적

#### 총괄연구업적

대학원 재학 이후부터 지원시점까지 발표된 모든 연구실적물의 편수를 다음과 같이 입력하시고 , 그 목록 파일을 작성하여 첨부하여 주시기 바랍니다. 첨부파일을 다시 업로드하면 기존의 첨부파일이 교체됩니다.

| (용량 8MB)<br>(제목, 발표 | 이하 HV<br>년월, 발 | WP, DO<br>표지, 혁 | C, DOCX, XI<br>타슬지 구분, 위 | .S, XLSX, P<br>인터넷 주소, | DF 파일만 업로<br>분류, 저자내역 | 리드 가능)<br>루 등) |   |    |   |   |    |      |
|---------------------|----------------|-----------------|--------------------------|------------------------|-----------------------|----------------|---|----|---|---|----|------|
| 양식다운로               | E              |                 |                          |                        |                       |                |   |    |   |   |    |      |
| 저서                  | 0              | 건               | 논문                       | 0                      | 신 발표                  | 0              | 권 | 특허 | 0 | 건 | 기타 | 0    |
| 덕부파일                |                |                 |                          |                        |                       |                |   |    |   |   |    | 첨부파일 |

- 가. 총괄연구업적은 양식다운로드를 클릭 후 엑셀양식을 다운받아서 양식에 맞게 작성 후 첨부
  함(양식에 기재된 내용이 모두 포함된 경우 자유양식 가능).
- 나. <u>저서, 논문, 특허, 기타에 건수를 반드시 입력</u>하며, 건수와 총괄연구업적 세부 기재 내역이 일치해야 함.
- 다. 총괄서식의 저서, 논문, 발표, 특허, 기타 항목 중 발표 항목은 공과대학의 경우 해당사항 없음(미기재 해야함)

# 7. 자기소개서 및 교육 및 연구계획서 입력

# 자기소개서

### 자기소개서

주요 연구업적과 수상 경력 등을 포함한 자기소개서를 작성하여 첨부하여 주시기 바랍니다. ※ 8MB 이하의 HWP, DOC, DOCX, XLS, XLSX, PDF 파일만 첨부 가능합니다.

| 자기소개 첨부파일 | 청부파일 |
|-----------|------|
|           |      |

#### 교육 및 연구계획서

강의 담당 가능과목 및 개발하고자 하는 과목, 중단기 연구계획 및 목표 등을 포함하는 교육 및 연구계획서를 작성하여 첨부하여 주시기 바랍니다. ※ 8MB 이하의 HWP, DOC, DOCX, XLS, XLSX, PDF 파일만 첨부 가능합니다.

| 교육 및 연구계획서 첨부파일 |          |    |       | 청부파일 |
|-----------------|----------|----|-------|------|
|                 | 총괄연구업적등록 | 저장 | 추천자등록 |      |

가. 자유양식이며, 국·영문 모두 가능함.

나. 영어 외의 언어인 경우 한글 번역 첨부함.

## 가. 추천자 상세정보 반드시 입력함.

지원자와의 관계\* 성명\* 직위\* 소속기관 ex. 010-1234-1234 전화번호\* 이메일\* 외국거주하는 경우 우편번호 직접 입력 주소

> [저장]버튼을 클릭하시면 입력한 대용이 저장됩니다. 저장

추가

## 추천자

동일분야 전공자 2인 이상의 인적사항을 업력해야 합니다. 하단의 [확인]버튼을 누르면 모든 작업이 완료되며 접수가간 내에는 로그인 후 입력하신 정보를 수정하실 수 있습니다.

[추가]버튼을 클릭하시면 추천자 내용을 추가로 작성할 수 있습니다.

# 추천자

# 8. 추천자 입력

## 9. 접수조회

# 접수조회

등록하신 지원서 접수 진행상태를 확인할 수 있습니다.

| 접수조회   |                  |             |
|--------|------------------|-------------|
| 대학(원)  |                  |             |
| 학부(과)  |                  |             |
| 분야     |                  |             |
| 모집구분   | 공개채용 1차          |             |
| 접수일시   | 2018-04-02 10:19 |             |
| 채용진행상태 | 채용계획             |             |
| 승인여부   | 미승인              |             |
| 접수번호   |                  |             |
|        |                  | 지원서 출력 접수취소 |

가. 승인여부는 연구실적물 자격기준 부합 여부 및 박사학위 소지 여부 등 자격검토에 따라 접수 마감일 9일 이후에 승인/미승인 결과가 최종 확정됩니다.